# 导师审核培养计划操作步骤

## 1、登录网上办事大厅

进入http://i.seu.edu.cn,输入用户名(一卡通号)和密码,登录成功。

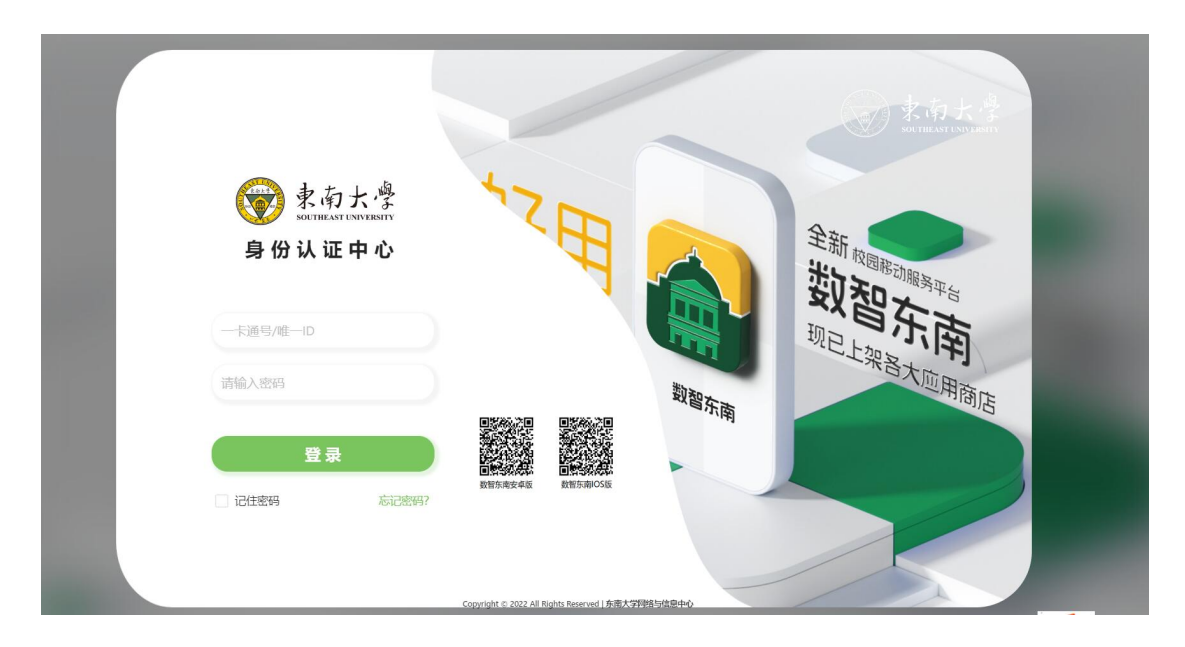

2、搜索"研究生培养计划,导师身份进入,可以审核研究生培养计划。

| - |                                                                                                    |            | 1112)<br>27 075213871 | - 944 -¥1100       | 5 成书 的地址的<br>2 应用中心       | tes<br>日本<br>日本<br>日本<br>日本<br>日本<br>日本<br>日本<br>日本<br>日本<br>日本<br>日本<br>日本<br>日本 | ¥<br>111111 | & 综合服务大厅                                                                                         |                     |       |
|---|----------------------------------------------------------------------------------------------------|------------|-----------------------|--------------------|---------------------------|-----------------------------------------------------------------------------------|-------------|--------------------------------------------------------------------------------------------------|---------------------|-------|
|   | 收藏应用                                                                                                    | 最近使用       | 热门应用                  |                    |                           |                                                                                   |             |                                                                                                  | and a second second |       |
|   | EP.                                                                                                    | <u>_</u> ? | 142 al                |                    | <u></u> ?                 | 850                                                                               | <u>∓</u> 4  | ±<br>8<br>8<br>8<br>8<br>8<br>8<br>8<br>8<br>8<br>8<br>8<br>8<br>8<br>8<br>8<br>8<br>8<br>8<br>8 |                     |       |
|   | 【研究生】研究生                                                                                                    | 研究生节假日去向   | 研究生学位(毕<br>业)论文著辑     | 【研究生】研究生<br>综合管理系统 | 本科生节假日去向<br>登记            | 本研课表                                                                              | 本科导师        | 本科招生录取数据                                                                                         |                     | 报传商   |
|   | <ul> <li>()</li> <li>()</li> <li>(</li></ul> | seu<br>本   | ₩                     | ).<br>I            | <b></b> ** <mark>≭</mark> | SEU<br>《本                                                                         | *\$℃        | ()<br>()                                                                                         |                     | [[]]  |
|   | 本科生助学贷款                                                                                                    | 本科生遺假审批    | 本科生周报表                | 本科生绿色通道            | 本科生代信                     | 本科生返校                                                                             | 本科评教管理      | 办事描南                                                                                             |                     | X1446 |
|   | 全部应用                                                                                                    |            |                       |                    |                           |                                                                                   |             |                                                                                                  |                     | 待办中心  |
|   | 请输入服务名称                                                                                                    |            | 按                     | R I                |                           |                                                                                   |             |                                                                                                  |                     |       |
|   | 服务主题: 快速通道                                                                                                    | 个人服务 公共    | 服务 科研数学管              | 理 学生事务管理           | 行政办公管理                    | 财务资产管理 党                                                                          | 团人事管理       |                                                                                                  |                     |       |
|   | 所屬部门: 全部 4                                                                                                    | 11日本 統計部   | 发现处 工会                | 团委 机关党委            | 校长办公室 数                   | 务处 研究生院                                                                           | 教发中心 科研     | 碗 社会科学处                                                                                          |                     |       |
|   | 国际合作处                                                                                                    | 人事处 基本     | 建设处 学生处               | 财务处 设备处            | 资产管理处(                    | 呈卫处 总务处                                                                           | 网信中心 发展     | 委员会 图书馆                                                                                          |                     |       |
|   | 0 班车查询                                                                                                    |            | 最修咨词服务                | ★℃ 本科评             | 教 [                       | 1 财务门户                                                                            | <u>\</u>    | 采购平台                                                                                             |                     |       |
|   | ▶2 第二课堂                                                                                                    |            | 东大云盘                  | 山号○ 国资纳            | 簿平台 〔                     |                                                                                   | er 🛞        | 科研创新服务平<br>4                                                                                     |                     |       |

S

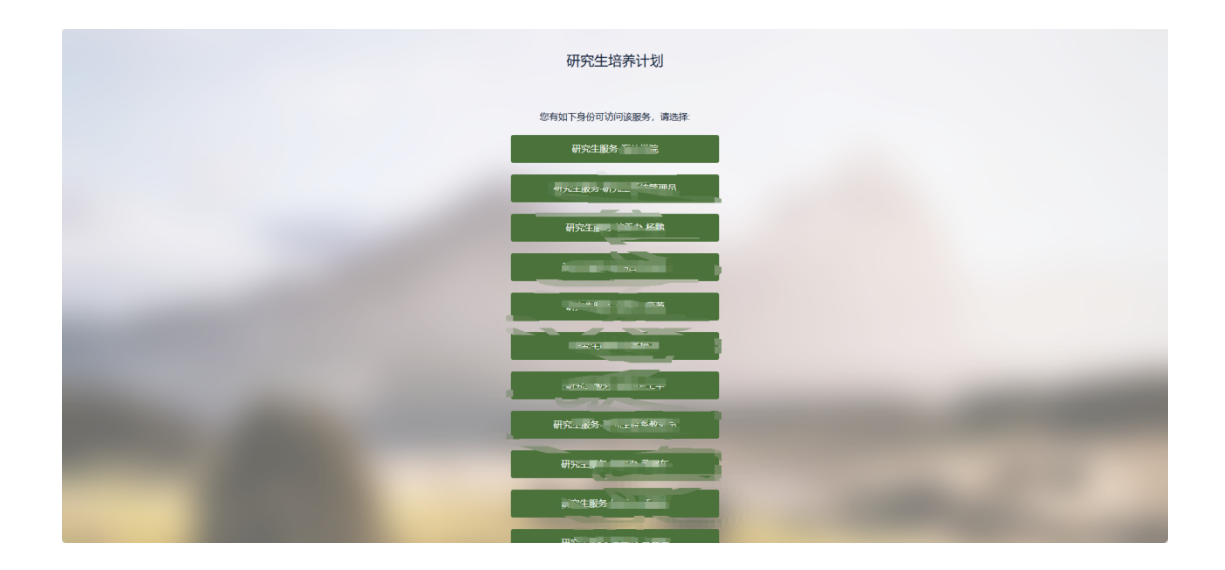

### 3. 导师审核培养计划

研究生培养计划不存在问题,导师可以批量审核培养计划。导师勾选需要审 核的记录,点击"通过"按钮,研究生培养计划均审核通过。

| 学生   | 123456 | 年级       | 请选择    | ▼ 学生类别 | 调 请选择  | -     | 院系   | 请选择    | •    |        | ÷     |
|------|--------|----------|--------|--------|--------|-------|------|--------|------|--------|-------|
| 专业   | 请选择    | ▼ 培养方案   | 请选择    | ▼ 审核状态 | 透 请选择  | *     | 学籍状态 | 请选择    | *    |        |       |
| 在校标识 | 请选择    | ▼ 导师姓名   |        |        |        |       |      |        |      |        |       |
|      |        |          |        |        | _      |       |      |        |      |        |       |
|      |        |          |        | 授款     |        |       |      |        | /83  |        | 089 - |
|      |        |          |        |        |        |       |      |        |      |        |       |
| 通过 不 | 通过 退回  | 打印培养计划报表 |        |        |        |       |      |        |      |        |       |
|      |        |          |        |        |        |       |      |        |      |        | \$    |
| 1日4年 | 学号     | ⇒ 姓名     | ☆ 审核状态 | 年级 🍦   | 学生类别 🍦 | 院系  ☆ | ●小 ● | 培养方案 🍦 | 学籍状态 | ⇒ 在校标识 | ~     |
| 2011 |        |          |        |        |        |       |      |        |      |        |       |

## 4. 导师调整培养计划

#### (1) 待审核培养计划

待审核的研究生培养计划存在问题,导师点击"审核"按钮,弹出研究生培 养计划后调整课程,调整完成后点击"通过"按钮即可。

| *************************************                                                                                                    | ///////////////////////////////////////                                                                                                    | 初目注照出                                                                                                    |                                                   |                 |        |                                                                                                    |                                                                                           |                                                                                                    |                                       |                                                                                                    |                                                                                                    |                                                                                                    |
|----------------------------------------------------------------------------------------------------|----------------------------------------------------------------------------------------------------|----------------------------------------------------------------------------------------------------|---------------------------------------------------|-----------------|--------|----------------------------------------------------------------------------------------------------|-------------------------------------------------------------------------------------------|----------------------------------------------------------------------------------------------------|---------------------------------------|----------------------------------------------------------------------------------------------------|----------------------------------------------------------------------------------------------------|----------------------------------------------------------------------------------------------------|
|                                                                                                    |                                                                                                    |                                                                                                    |                                                   |                 |        |                                                                                                    |                                                                                           |                                                                                                    |                                       |                                                                                                    |                                                                                                    | *                                                                                                    |
| 学生                                                                                                    | 请输入学号/姓名                                                                                                    | 年级                                                                                                    | 请选择                                               | *               | 学生的    | 鯣 请选择…                                                                                                    |                                                                                           | *                                                                                                    | 院系 请选择                                | *                                                                                                    |                                                                                                    |                                                                                                    |
| 专业                                                                                                    | 请选择                                                                                                    | ▼ 培养方案                                                                                                    | 请选择                                               | Ŧ               | 审核     | 态 请选择                                                                                                    |                                                                                           | ▼ 学                                                                                                    | 籍状态 请选择…                              | *                                                                                                    |                                                                                                    |                                                                                                    |
| 在校标识 ì                                                                                                    | 请选择                                                                                                    | ▼ 导师姓名                                                                                                    |                                                   |                 |        |                                                                                                    |                                                                                           |                                                                                                    |                                       |                                                                                                    |                                                                                                    |                                                                                                    |
|                                                                                                    |                                                                                                    |                                                                                                    |                                                   |                 | 搜      | \$                                                                                                    |                                                                                           |                                                                                                    |                                       |                                                                                                    | 清空条件 更多                                                                                                    | <b>条件 收起 &gt;</b>                                                                                                    |
| 通过不通                                                                                                    | 11111111111111111111111111111111111111                                                                                                    | 打印培养计划报表                                                                                                    | 导出                                                |                 |        |                                                                                                    |                                                                                           |                                                                                                    |                                       |                                                                                                    |                                                                                                    | \$                                                                                                    |
| 操作 1                                                                                                    | 1 审核 <sub>学号</sub>                                                                                                    | . 姓名                                                                                                    |                                                   | 状态              | 年级 🌲   | 学生类别                                                                                                    | 院務                                                                                        | < 🍦 447                                                                                                    | ⇒ 培养方                                 | 案 👙 学籍                                                                                                    | 秋恋 🌲 在核                                                                                                    |                                                                                                    |
| 审核                                                                                                    | 123456                                                                                                    | 金智测试                                                                                                    | (11)                                              | 20              | 019级   | 学术学位硕士                                                                                                    | 建筑学院                                                                                      | 城乡规划                                                                                                    | 学 2021级学                              | 术 正常                                                                                                    | 在校                                                                                                    | 金                                                                                                    |
| ▲ 新究生培养                                                                                                    | 计划管理应用                                                                                                    | 12/2 0                                                                                                    |                                                   |                 |        |                                                                                                    |                                                                                           |                                                                                                    |                                       |                                                                                                    | 研究                                                                                                    | 法导师组 🔻                                                                                                    |
| <u>达参研究生培养</u><br>当前选课学分(要<br>必修课学分(要求<br>总计选课学分(要求                                                                                                    | 計划管理应用<br>(球学分)<br>(求学分)<br>(求学分)<br>(球学分)                                                                                                    | 12(6.0)                                                                                                    |                                                   |                 | 6(4.0) |                                                                                                    | 22(16)<br>32.5(30)                                                                        | 10(10.0                                                                                                    | )                                     |                                                                                                    | 研9<br>4.5(0)                                                                                                    | 注导师组 ▼                                                                                                    |
| エク研究生培养           当前选课学分(要)           必修課学分(要)           总计选课学分(要)           会社选课学分(要)           专业选课           外支空           专业选课           外支空           核内容         2 洗                                                                                                    | 計划管理应用<br>(東字分)<br>(東字分)<br>(東字分)<br>(東字分)<br>(東)<br>(東)<br>(東)<br>(東)<br>(東)<br>(東)<br>(東)<br>(東                                                                                                    | 12(6.0)<br>12日培养计划                                                                                                    |                                                   |                 | 6(4.0) |                                                                                                    | 22(16)<br>32.5(30)                                                                        | 10(10.0                                                                                                    | )                                     |                                                                                                    | 研<br>4.5(0)<br><del>地开计发现的</del>                                                                                                    | ¥<br>生导称组 ▼                                                                                                    |
| <ul> <li>         研究生培养         当前选课学分(要)         ※ 参考を決める         ※ 目前选课学分(要)         ※ 目前法课学分(要)         ※ 目前法课程         ※ 目前法理解         ※ 目前法理解         ※ 目前 ※ 目前法理解         ※ 目前 ※ 目前 ※ 目前 ※ 目前 ※ 目前 ※ 目前 ※ 目前 ※ 目前</li></ul> | 計 到管理应用                                                                                                    | 12(6.0)<br>段 打印培养计划                                                                                                    | 课程名称                                              | 5               | 6(4.0) | 学时                                                                                                    | 22(16)<br>32.5(30)<br><b>学分</b>                                                           | 10(10.0                                                                                                    | )<br>开课季节                             | 变更状态                                                                                                    | 研9<br>4.5(0)<br>培养计划短闭<br>操                                                                                                    |                                                                                                    |
| メポリアン・         研究生培养           当前追求学分(要)         必修末学分(要)           必修末学分(要)         急計追求学分(要)           急計追求学分(要)         急計追求学分(要)           意計追求学分(要)         小会」           意味の内容         2 洗売           課程実別                                                                                                    |                                                                                                    | 12(6.0)<br>打印培养计划<br>                                                                                                    | 课程名称                                              | Ŗ               | 6(4.0) | 学时<br>32                                                                                                    | 22(16)<br>32.5(30)<br>\$*\$7<br>2                                                         | 10(10.0<br><b>课程届次</b><br>博士课程                                                                                                    | )                                     | - 変更状态<br>- 交更                                                                                                    | 研<br>4.5(0)<br>培許计划规律<br>操<br>修改课程类                                                                                                    | C生导和规组 ▼ C生导和规组 ▼ C生导和规组 ▼ C生导和规组 ▼ C生导和规组 ▼ C生导和规组 ▼ C生导和规组 ▼ C生导和规组 ▼ C生导和规组 ▼ C生导和规组 ▼ C生导和规组 ▼ C生导和规组 ▼ C生导和规组 ▼ C生导和规组 ▼ C生导和规组 ▼ C生导和规组 ▼ C生导和规组 ▼ C生导和规组 ▼ C生导和规组 ▼ C生导和规组 ▼ C生导和规组 ▼ C生导和规组 ▼ C生导和规组 ▼ C生导和规组 ▼ C生导和规组 ▼ C生导和规组 ▼ C生导和规组 ▼ C生导和规组 ▼ C生导和规组 ▼ C生导和规组 ▼ C生导和规组 ▼ C生导和规组 ▼ C生导和规制 ■ C生导和规制 ■ C生导和规制 ■ C生导和规制 ■ C生导和规制 ■ C生导和规制 ■ C生导和规制 ■ C生导和规制 ■ C生导和L C+L C+                                                                                                    |
| また         研究生培养           当前造课学分(要)         必修课学分(要)           必修课学分(要)         急行造课学分(要)           急行造课学分(要)         多行空           空秘の際         分子空           「秋内容 2 洗         課程業別                                                                                                    |                                                                                                    | 12(6.0)<br>取加培养计划<br>20 中国販売<br>20 学化英语                                                                                                    | 课程名约                                              | 8               | 6(4.0) | <b>学时</b><br>32<br>64                                                                                                    | 22(16)<br>32.5(30)<br><b>***</b><br>2<br>4                                                | 10(10.0<br><b>课程眉次</b><br>博士课程<br>硕士课程                                                                                                    | )                                     | <ul> <li>変更状态</li> <li>交更</li> <li>交更</li> </ul>                                                                                                    | 研5<br>4.5(0)<br>路符計2050<br>優次課程長<br>修改課程長                                                                                                    | 24年時前第日 ▼<br>24年時前第日 ▼<br>24年時前第日 ▼<br>24年時前第日 ▼<br>24年時前第日 ■<br>24年時前第日 ■<br>24年時前第日 ■<br>24年時前第日 ■<br>24年時前第日 ▼<br>24年時前第日 ▼<br>24年時前第日 ▼                                                                                                    |
| 水・研究生培养           当前造课学分(要)           必修课学分(要)           总计造课学分(要)           急计造课学分(要)           容別処洗課         外を空           容別処洗課         外を空           容易のなどのなどのなどのなどのなどのなどのなどのなどのなどのなどのなどのなどのなどの                                                                                                    |                                                                                                    | 12(6.0)       取用地務計划       2       中国際兒       2       2       2       2                                                                                                    | 课程名符                                              | 2               | 6(4.0) | <ul> <li>学时</li> <li>32</li> <li>64</li> <li>120</li> </ul>                                                                                                    | 22(16)<br>32.5(30)<br><b>**</b><br>4<br>4<br>4                                            | 0.0100<br>2.0100<br>2.0000<br>2.0000<br>2.000000<br>2.00000<br>2.00000<br>2.000000<br>2.00000000 | )<br><b>开课季节</b><br>春秋季<br>春秋季<br>春秋季 | 空興状态           空興           空東           空東           空東           空東           空東           空東                                                                                                    | 研究<br>4.5(0)<br>場所计划時間<br>操作改進程業<br>修改進程業<br>修改進程業                                                                                                    | 24:54/09/81 ▼ 1:43,3,3,3,3,3,3,3,3,4,3,5 6: 6: 6: 1:32,5 9: 1:32,5 9: 1:32,5 9: 1:32,5 9: 1:32,5 9: 1:32,5 9: 1:32,5 9: 1:32,5 9: 1:32,5 9: 1:32,5 9: 1:32,5 9: 1:32,5 9: 1:32,5 9: 1:32,5 9: 1:32,5 9: 1:32,5 9: 1:32,5 9: 1:32,5 9: 1:32,5 9: 1:32,5 9: 1:32,5 9: 1:32,5 9: 1:32,5 9: 1:32,5 9: 1:32,5 9: 1:32,5 9: 1:32,5 9:                                                                                                    |
| メイクション・ション・ション・ション・ション・ション・ション・ション・ション・ション・                                                                                                    |                                                                                                    | 12(6.0)       12(6.0)       12(6.0)       12(6.0)       12(6.0)       12(6.0)       12(6.0)       12(6.0)       12(6.0)       12(6.0)       12(6.0)       12(6.0)       12(6.0)       12(6.0)       12(6.0)       12(6.0)       12(6.0)       12(6.0)       12(6.0)       12(6.0)       12(6.0)       12(6.0)       12(6.0)       12(6.0)       12(6.0)       12(6.0)       12(6.0)       12(6.0)       12(6.0)       12(6.0)       12(6.0)       12(6.0)       12(6.0)       12(6.0)       12(6.0)       12(6.0)       12(6.0)       12(6.0)       12(6.0)       12(6.0)       12(6.0)       12(6.0)       12(6.0)       12(6.0)       12(6.0)       12(6.0)       12(6.0)       12(6.0)       12(7)       12(7)       12(8.0)       12(8.0)       12(8.0)       12(8.0)       12(8.0)       12(8.0)       12(8.0)                                                                                                    | 课程名称                                              | <b>۶</b><br>36  | 6(4.0) | 学时           32           64           120           36                                                                                                    | 22(16)<br>32:5(30)                                                                        | 0.0100<br>2.0100<br>2.0000<br>2.0000<br>2.000000<br>2.00000<br>2.00000<br>2.000000<br>2.00000000 | )<br>                                 | 変更代态           変更           変更           変更           変更           変更           変更           変更           変更           変更           変更                                                                                                    | 研究<br>4.5(0)<br>「原料計2000<br>「原料12000<br>「原料12000<br>「月<br>「月<br>「月<br>「月<br>「月<br>「月<br>「月<br>「月<br>「月<br>「月 | 1         1         1         1         1         1         1         1         1         1         1         1         1         1         1         1         1         1         1         1         1         1         1         1         1         1         1         1         1         1         1         1         1         1         1         1         1         1         1         1         1         1         1         1         1         1         1         1         1         1         1         1         1         1         1         1         1         1         1         1         1         1         1         1         1         1         1         1         1         1         1         1         1         1         1         1         1         1         1         1         1         1         1         1         1         1         1         1         1         1         1         1         1         1         1         1         1         1         1         1         1         1         1         1         1         1         1 |
| メイクション・ション・ション・ション・ション・ション・ション・ション・ション・ション・                                                                                                    | SH301200000000000000000000000000000000000                                                                                                    | 12(6.0)<br>対印境務计划<br>2 年国際兄<br>2 学位英语<br>3 び语<br>3 新时代中国特色<br>3 該新创业与管理<br>3 新創业与管理                                                                                                    | 建登名符<br>社会主义理论与实际                                 | <b>8</b>        | 6(4.0) | <ul> <li><b>**#</b></li> <li>32</li> <li>64</li> <li>120</li> <li>36</li> <li>32</li> </ul>                                                                                                    | 22(16)<br>32.5(30)<br>2<br>2<br>4<br>4<br>4<br>4<br>2<br>2<br>2                           | 0.0100<br>20100<br>2010<br>2010<br>2010<br>2010<br>2010<br>20                                                                                                    | )<br>                                 | 交更代态           交更代志           交更           交更           交更           交更           交更           交更           交更           交更           交更           交更           交更           交更           交更                                                                                                    | 研究<br>4.5(0)<br>「第件計2000<br>「第件計2000<br>「第件計2000<br>「第<br>件20項目発<br>作20項目発<br>作20項目発<br>作20項目発<br>作20項目発                                                                                                    | 22±000000         ▼           10         10         20           11         20         20           11         20         20           11         20         20           11         20         20           11         20         20           11         20         20           11         20         20           11         20         20           11         20         20           11         20         20           11         20         20                                                                                                    |
| エビ 研究生培养           当前造课学分便           空标课学分便           名計造课学分便           名計造课学分便           名計造课学分便           各社会課           登録以洗課           分型           (教内容)           2           (教内容)           課程業別           A公共必修課                                                                                                    | SH301200000000000000000000000000000000000                                                                                                    | 12(6.0)       取換算计划       20       20       20       20       20       20       20       20       20       20       20       20       20       20       20       20       20       20       20       20       20       20       20       20       20       20       21       22       23       24       25       26       27       28       29       20       21       22       23       24       25       26       27       28       29       29       20       21       23       24       25       26       27       28       29       29       20       20       21       23       24       24       25       26 </td <td><b>课程名件</b><br/>社会主义理论与实动<br/>基础<br/>实验</td> <td>3</td> <td>6(4.0)</td> <td><b>32</b><br/>32<br/>64<br/>120<br/>36<br/>32<br/>32<br/>32</td> <td>22(16)<br/>32.5(30)<br/>2<br/>2<br/>4<br/>4<br/>4<br/>2<br/>2<br/>2<br/>2<br/>2</td> <td>0.01)01<br/>0.01)01<br/>可能<br/>可能<br/>可能<br/>可能<br/>可能<br/>可能<br/>可能<br/>可能<br/>可能<br/>可能<br/>可能<br/>可能<br/>可能</td> <td>)<br/></td> <td>交更代态           交更代表           交更           交更           交更           交更           交更           交更           交更           交更           交更           交更           交更           交更           交更           交更           交更</td> <td>研究<br/>4.5(0)<br/>「時許计想知()<br/>使設理保護<br/>作改理保護<br/>作改理保護<br/>作改理保護<br/>作改理保護<br/>作改理保護<br/>作改理保護<br/>作改理保護<br/>作改理保護<br/>作改理保護<br/>作改理保護<br/>作改理保護<br/>作改理保護</td> <td>21-59/081            19-39,3,2,2,3            19-39,3,2,2,3            19-39,3,2,2,3            19-39,3,2,2,3            19-39,3,2,2,3            19-39,3,2,2,3            19-39,3,2,2,3            19-39,3,2,2,3            19-39,3,2,2,3            19-39,3,2,2,3            19-39,3,2,2,3            19-39,3,2,2,3            19-39,3,2,2,3            19-39,3,2,3            19-39,3,2,3            19-39,3,2,3            19-39,3,2,3            19-39,3,2,3            19-39,3,2            19-39,3,3            19-39,3,3            19-39,3,3            19-39,3            19-39,3            19-39,3            19-39,3            19-39,3            19-39,3            19-39,3            19-39,3</td> | <b>课程名件</b><br>社会主义理论与实动<br>基础<br>实验              | 3               | 6(4.0) | <b>32</b><br>32<br>64<br>120<br>36<br>32<br>32<br>32                                                                                                    | 22(16)<br>32.5(30)<br>2<br>2<br>4<br>4<br>4<br>2<br>2<br>2<br>2<br>2                      | 0.01)01<br>0.01)01<br>可能<br>可能<br>可能<br>可能<br>可能<br>可能<br>可能<br>可能<br>可能<br>可能<br>可能<br>可能<br>可能                                                                                                    | )<br>                                 | 交更代态           交更代表           交更           交更           交更           交更           交更           交更           交更           交更           交更           交更           交更           交更           交更           交更           交更                                                                                                    | 研究<br>4.5(0)<br>「時許计想知()<br>使設理保護<br>作改理保護<br>作改理保護<br>作改理保護<br>作改理保護<br>作改理保護<br>作改理保護<br>作改理保護<br>作改理保護<br>作改理保護<br>作改理保護<br>作改理保護<br>作改理保護                                                                                                    | 21-59/081            19-39,3,2,2,3            19-39,3,2,2,3            19-39,3,2,2,3            19-39,3,2,2,3            19-39,3,2,2,3            19-39,3,2,2,3            19-39,3,2,2,3            19-39,3,2,2,3            19-39,3,2,2,3            19-39,3,2,2,3            19-39,3,2,2,3            19-39,3,2,2,3            19-39,3,2,2,3            19-39,3,2,3            19-39,3,2,3            19-39,3,2,3            19-39,3,2,3            19-39,3,2,3            19-39,3,2            19-39,3,3            19-39,3,3            19-39,3,3            19-39,3            19-39,3            19-39,3            19-39,3            19-39,3            19-39,3            19-39,3            19-39,3                                                                                                    |
| エ会研究生培养           当前选课学分便           必修课学分便           总计选课学分便           总计选课学分便           S计选课学分便           S计选课学分便           SH选课学分便           SH选课学分便           SH选课学分便           SH选课学分便           SH选课学分便           SH选课学分便           SH选课学分便           A公共必修课           B公共选修课                                                                                                    | SH301B202000000000000000000000000000000000                                                                                                    | 12(6.0)       打印培养计划       2     中国際兄       2     学位英语       3     学位英语       4     新时代中国特益       5     法第一年の第三年       6     法第一年       6     法第一年       7     伝統部上中管理       6     法第三年       6     法第三年                                                                                                    | <b>课程名将</b><br>社会主义理论与实则<br>基础<br>实验<br>会科学方法论    | <b>8</b>        | 6(4.0) | <b>32</b><br>32<br>64<br>120<br>36<br>32<br>32<br>32<br>32<br>32<br>32                                                                                                    | 22(16)<br>32.5(30)<br>22<br>4<br>4<br>2<br>2<br>2<br>2<br>2<br>2<br>1                     | 0.01)01<br>0.01)01<br>9項上朝<br>9項上朝<br>9項上朝<br>9項上項<br>9項上項<br>9項上項<br>9項上項<br>9項上項                                                                                                    | )<br>                                 | 交更代志           交更代志           交更           交更           交更           交更           支更           支更           支更           支更           支更           支更           支更           支更           支更           支更           支更           支更           支更           支更           支更           支更                                                   |                                                                                                    | 1         1         1         1         1         1         1         1         1         1         1         1         1         1         1         1         1         1         1         1         1         1         1         1         1         1         1         1         1         1         1         1         1         1         1         1         1         1         1         1         1         1         1         1         1         1         1         1         1         1         1         1         1         1         1         1         1         1         1         1         1         1         1         1         1         1         1         1         1         1         1         1         1         1         1         1         1         1         1         1         1         1         1         1         1         1         1         1         1         1         1         1         1         1         1         1         1         1         1         1         1         1         1         1         1         1         1 |
| エ会研究生培养           当前遠環学分便           必修課学分便           急計遠環学分便           急計遠環学分便           急計遠環学分便           登山送課           登山送課           登山送課           登山送課           登山送課           登山送課           日本           日本                                                                                                    | 31 3012(12).0011           ****77)         0           ***77)         0           ***77)         0           ***77)         0           ***77)         0           ***77)         0           ***77)         0           ***77)         1           ***77)         ***77           ***77)         ***77           ***77)         ***77           ***77)         ***77           ***77)         ***77           ***77)         ***77           ***77)         ***77           ***77)         ***77           ***77)         ***77           ***77)         ***77           ***77)         ***77           ***77)         ***77           ***77)         ***77           ***77)         ***77           ***77)         ***77           ***77)         ***77           ***77)         ***77           ***77)         ***77           ***77)         ***77           ***77)         ***77           ***77)         ***77           ***77)         ***77           ***77) | 12(6.0)       打印場界计划       2     十国際先       2     学位英语       3     次店       3     第時代中国時待       3     第時代中国時待       3     第第三半小道条       3     夏季大振来。2                                                                                                    | 课程名符<br>社会主义理论与实<br>基础<br>会科学方法论<br>遵守学术规范        | <b>\$</b><br>38 | 6(4.0) | 9961           32           64           120           36           32           34           120           36           32           34           35           32           32           33           32           33           32           33           32           33           32           33           33           34           35           36           37           38           39           31           32           33           34           35           36           37           38           39           310           32           33           33           34           35           36           37           38           39           310           32           335 | 22(16)<br>32.5(30)<br>22<br>4<br>4<br>2<br>2<br>2<br>2<br>2<br>2<br>1<br>1                | 0.01)01<br>0.01)01<br>9項上朝<br>9項上朝<br>9項上初<br>9項上初<br>9項上初<br>9項上初<br>9項上初<br>9項上初<br>9項上初<br>9項上初                                                                                                    | )<br>                                 | 交更代志           交更           交更           交更           交更           交更           支更           支更           支更           支更           支更           支更           支更           支更           支更           支更           支更           支更           支更           支更           支更           支更           支更           支更                           |                                                                                                    | 1         1         1         1         1         1         1         1         1         1         1         1         1         1         1         1         1         1         1         1         1         1         1         1         1         1         1         1         1         1         1         1         1         1         1         1         1         1         1         1         1         1         1         1         1         1         1         1         1         1         1         1         1         1         1         1         1         1         1         1         1         1         1         1         1         1         1         1         1         1         1         1         1         1         1         1         1         1         1         1         1         1         1         1         1         1         1         1         1         1         1         1         1         1         1         1         1         1         1         1         1         1         1         1         1         1         1 |
| エピ 研究生培养       当前遠環学分(電       必修課学分(電       急計遠環学分(電       急計遠環学分(電       专业送課       今山送課       今山送課       今山送課       東程美知       A公共必修課       B公共运修課                                                                                                    | 31 2012/32000000000000000000000000000000000                                                                                                    | 12(6.0)       打印培养计划       2     中国病兄       2     学校英语       3     次原       3     新市代中国特益       3     秋雨地大中国特益       4     新市北中国特益       5     法原意主义与社1       6     美家意主义与社1       6     美家意主义与社1       6     美国学术振荡。1       6     中国古代皮研究                                                                                                    | 课程名句<br>社会主义理论与实则<br>基础<br>实验<br>会科学方法论<br>遵守学术规范 | <b>8</b><br>20  | 6(4.0) | 9961           32           64           120           36           32           34           120           36           120           36           32           34           32           32           18           16           32                                                                                                    | 22(16)<br>32.5(30)<br>22<br>4<br>4<br>2<br>2<br>2<br>2<br>2<br>2<br>1<br>1<br>1<br>2<br>2 | 0.01)01         0.01)01           2.021)01         2.021)01           型原士朝         2.021)01           2.021)02         2.021)01           2.021)02         2.021)01           2.021)02         2.021)01           2.021)02         2.021)01           2.021)02         2.021)01           2.021)02         2.021)01           2.021)02         2.021)01           2.021)02         2.021)01           2.021)02         2.021)01           2.021)02         2.021)01           2.021)02         2.021)01           2.021)02         2.021)01                                                                                                    | )<br>                                 | 交更代志           交更           交更           交更           交更           交更           支更           支更           支更           支更           支更           支更           支更           支更           支更           支更           支更           支更           支更           支更           支更           支更           支更           支更           支更           支更 |                                                                                                    | 1         1         1         1         1         1         1         1         1         1         1         1         1         1         1         1         1         1         1         1         1         1         1         1         1         1         1         1         1         1         1         1         1         1         1         1         1         1         1         1         1         1         1         1         1         1         1         1         1         1         1         1         1         1         1         1         1         1         1         1         1         1         1         1         1         1         1         1         1         1         1         1         1         1         1         1         1         1         1         1         1         1         1         1         1         1         1         1         1         1         1         1         1         1         1         1         1         1         1         1         1         1         1         1         1         1         1 |

#### (2) 审核通过培养计划

已审核通过的研究生培养计划存在问题,导师点击"退回"按钮后,点击 "查看"按钮编辑培养计划。导师调整完成培养计划后点击"提交"按钮,再点 击"通过"按钮即可。

|                                       | 请输入字号/姓名 |        | 年級     | 请选择              | ▼ 学生: | 奥别 请选择 | Ŧ    | 院系                  | 请选择      | Ŧ    |           |          |
|---------------------------------------|----------|--------|--------|------------------|-------|--------|------|---------------------|----------|------|-----------|----------|
| 专业                                    | 请选择      | *      | 培养方案   | 请选择              | ▼ 审核  | 状态 请选择 | ~    | 学籍状态                | 请选择      | Ŧ    |           |          |
| 在校标识                                  | 请选择      | -      | 导师姓名   |                  |       |        |      |                     |          |      |           |          |
|                                       |          |        |        |                  |       |        |      |                     |          |      |           |          |
|                                       |          |        |        |                  | 192   | 索      |      |                     |          | 清空   | 条件   更多条件 | 收起 >     |
|                                       | $\sim$   |        |        | 1 先退回            |       |        |      |                     |          |      |           |          |
| 通过不                                   | 通过 退回    | ) 7 EU | 培养计划报表 | 导出               |       |        |      |                     |          |      |           |          |
| 1845                                  | 쑤므       | ▲      | 姓名     | ▲ 审核状态           | 年矾 🍐  | 学生米别   | 10 K | ≜ <del>6</del> 4/ ≜ | - 神美古安 ▲ | 受護状态 | ▲ 左枋長辺    | <b>₩</b> |
|                                       | 123456   | ~      |        |                  | +sx   | 学术学位硕士 | 建筑学院 | ▼ マエ ▼<br>城乡规划学     | 2021级学术  | 正常   | 在校        | ▼ <      |
| · · · · · · · · · · · · · · · · · · · |          |        | 1      | -tria X 1 - IX-1 |       |        |      |                     |          |      |           |          |
| $\sim$                                |          | 2 占    | 击旮羞谴   | ★¥ 1十七日          |       |        |      |                     |          |      |           |          |
|                                       |          | 2 点    | 击查看调   | 整计划              |       |        |      |                     |          |      |           |          |
|                                       |          | 2 点    | 击查看调   | 整计划              |       |        |      |                     |          |      |           |          |
|                                       |          | 2 点    | 击查看调   | 整计划              |       |        |      |                     |          |      |           |          |
|                                       |          | 2 点    | 击查看调   | 整计划              |       |        |      |                     |          |      |           |          |
|                                       |          | 2 点    | 击查看调   | 整计划              |       |        |      |                     |          |      |           |          |
|                                       |          | 2 点    | 击查看调   | 整计划              |       |        |      |                     |          |      |           |          |
|                                       |          | 2 点    | 击查看调   | 整计划              |       |        |      |                     |          |      |           |          |

| 操作者姓名                            |                               | 操作日期 上一步状态        |                 | K-Sta U JULE |     |     | ~ 正 心探作角色 |       | 甲以足光 |             |
|----------------------------------|-------------------------------|-------------------|-----------------|--------------|-----|-----|-----------|-------|------|-------------|
| 损化率的                             | 4.72                          | 操作日期              | k-              | 止捉木          |     | 下   | - 3 先提    | 交 在通过 | 5    | 定核奈贝        |
| e - Llaipin                      | MS081223                      | 跨一级学科油画创作         |                 |              | 48  | 1.5 | 硕士课程      | 春季    | 变更   | 修改课程类别   退选 |
| 口专业法修理                           | MS008140                      | 跨一级学科 智能制造        | 概论              |              | 48  | 3   | 硕士课程      | 春季    | 变更   | 修改课程类别   退选 |
|                                  | MS080005                      | 必 文献检索与论文写        | 作               |              | 32  | 2   | 硕士课程      | 秋季    | 变更   | 修改课程类别   退选 |
|                                  | MS080004                      | 必 史学理论与方法         |                 |              |     |     | 硕士课程      | 秋季    | 变更   | 修改课程类别   退选 |
| C专业必修课                           | C专业必修课 MS080003               |                   | 必 世界文明与比较史      |              |     |     | 硕士课程      | 秋雨    | 变更   | 修改课程类别   退选 |
| M\$080002                        |                               | 必 中国近现代史研究        | 必 中国近现代史研究      |              |     |     | 硕士课程      | 秋季    | 变更   | 修改课程类别   退选 |
|                                  | MS080001   MS080001  MS080001 |                   |                 |              |     |     | 硕士课程      | 秋莲    | 变更   | 修改课程类别   退选 |
|                                  | MS000307                      | <b>必</b> 尊重学术道德,递 |                 |              |     |     | 硕士课程      | 春秋季   | 变更   | 修改课程类别   退选 |
| B公共选修课<br>MS000303 <u>必</u> 马克思主 |                               |                   | ➢ 马克思主义与社会科学方法论 |              |     | 1   | 硕士课程      | 秋季    | 变更   | 修改课程关别   退选 |
| MS000137                         |                               | 必 创新思维与创业实        | 必 创新思维与创业实验     |              |     |     | 硕士课程      | 春秋季   | 变更   | 修改课程类别   退选 |
|                                  | MS000135                      | 必 创新创业与管理基        | ◎ 创新创业与管理基础     |              |     |     | 硕士课程      | 春秋季   | 变更   | 修改课程类别   退选 |
|                                  | MS000314                      | 必 新时代中国特色社        | 会主义理论与实践        |              | 36  | 2   | 硕士课程      | 春秋季   | 变更   | 修改课程类别   退选 |
| A公共必修课                           | MS000156                      | 必 汉语              |                 |              | 120 | 4   | 硕士课程      | 春秋季   | 变更   | 修改课程类别   退选 |
|                                  | MS000151                      | 必 学位英语            |                 |              | 64  | 4   | 硕士课程      | 春秋季   | 变更   | 修改课程关别   退选 |